## Kronos

Indian Prairie School District 204 has implemented an automated time system called Kronos in order to eliminate the manual processing of timesheets. This is a web-based system that allows workers and supervisors easy and accurate access to your time. Each employee and substitute of District 204 has been assigned a username and ID number for use with this system. Your username is:

**«First\_Name»\_«Last\_Name».** Your ID Number is **IPSDXXXXXX**. Please remember to use all 6 digits of your ID number when logging into the system.

The elementary schools record their time in a website using a PC. The middle and high schools record their time using either a PC or Kronos keypad terminal. Directions for using both the PC and terminal are immediately below. Building secretaries can assist in recording time, should there be any questions.

## Instructions for recording your time on a PC

The Kronos application will be set up as either a shortcut on the start menu or a "Favorites" in Internet Explorer. Be sure to ask the building secretary when you check in at the school where the application is located. The website address is: <u>https://kronos.ipsd.net/wfk/html/ess/logon.jsp</u>

| Kronos Workforce Central(R) - Microsoft Internet Esplorer                                                                  |                                                             | Tenner Workforce Enclosed (M) 4.3 - Micensell Totanet Eucloses | =[4]                                                  |
|----------------------------------------------------------------------------------------------------|-------------------------------------------------------------|----------------------------------------------------------------|-------------------------------------------------------|
| Ele Edt Yew Fyrortes Jods 1990                                                                                             | 2                                                           | Ela Edi Vian Examinar Tode Sido                                |                                                       |
| 🔾 Bad + 🕤 - 🖹 🗟 🏠 🔎 Search 👷 Favorites 🥝 🍰 - 🦕 🎬 - 🛄 💭                                                                     | 1                                                           | he bat new revolution loss nep                                 |                                                       |
| Ağâmıs 👔 hetpe://kvanos.pod.net/wfc/wpjkutions/wfs/hén/kes/logon.jpp                                                       | 🗾 Unis 🤲 🎨 • 🛛 📘                                            |                                                                | v 36. 104                                             |
| KRONOS                                                                                                    | · · · · · · · · · · · · · · · · · · ·                       | Razense 💽 hittps://uronos.pss.net/wtQhtml/ess/travestamp.jpp   | Log Off   Change Password                             |
| Workforce Central <sup>®</sup> Employee                                                                                    |                                                             | 🐝 Time Stamp                                                   | Help<br>Time Stamp   <u>Timecard</u>   <u>Reports</u> |
| Self-Service Version 5.1<br>User Name:<br>Password:                                                                        |                                                             | Thursday, February 03, 2005 10:42AM (GMT-06:00) Central Time   | even destroit.                                        |
| LogOn                                                                                                    |                                                             | Transfer: Q Select.                                            |                                                       |
|                                                                                                    |                                                             | Record Time Stamp                                              |                                                       |
| Enter your Username (first na<br>Enter your Password (IPSDX<br>Click the Log On button.<br>Click the Select button next to | ume_last name).<br>XXXXX, where X is<br>o the Transfer box. | s your employee ID number)                                     | Time Stamp   <u>Timecard</u>   <u>Reports</u>         |
| Done                                                                                                    | 🐣 🔊 Local infrance                                          |                                                                |                                                       |

| Transfer Selection                                                                                                    | Help                                                  | Transfer Selection                                                                                                    |  |
|----------------------------------------------------------------------------------------------------|-------------------------------------------------------|----------------------------------------------------------------------------------------------------|--|
| PAYTYPE: SBTF, Substitute Teacher Full Day LBR, Summer Library Bar Coding                                                                                                    | Home Account                                          | PAYTYPE: None                                                                                                    |  |
| LOCATION: SBTF. Substitute Teacher Full Day<br>SBTH, Substitute Teacher Half Day<br>SBTP, Substitute Teacher Period<br>SBTT, Substitute Teacher performing TA or clerical duties<br>Work Rule: SELT, Substitute Long Term Elementary<br>SHIT: Substitute Long Term Elementary | 5                                                     | Vork Rule: None                                                                                                    |  |
| SMLT, Substitute Long Term Middle<br>SMLT, Substitute Long Term Spec Educ<br>SSLT, Substitute Long Term Spec Educ<br>SUMR, Summer School Teacher Regular Ed Substitute<br>SUMS, Summer School Teacher Special Ed Substitute                                                   | тор                                                   | None<br>Substitute Teacher Certified<br>Substitute Teacher Per1\$<br>Substitute Teacher Per2\$<br>Substitute Teacher Per3\$ |  |
| Use this page to indicate your position                                                                                                    | on and location                                       | 1.                                                                                                    |  |
| <ul> <li>Pay Type – this code indicat</li> <li>Location – your building loc</li> </ul>                                                                                                    | es what role yo<br>ation                              | ou are performing                                                                                                    |  |
| Work Rule – this code indica<br>performing an extra period of<br>Once you've selected the correct Pay                                                                                                    | ates whether yo<br>of substitute wo<br>w Type and Loo | ou are a regular substitute or if you are<br>ork.                                                                           |  |
| brought back to the Time Stamp hon                                                                                                    | nepage.                                               | sation, enex the ore station and you in be                                                                                  |  |

2

| Kronos Workforce Employee(TM) 4.3 - Microsoft Internet Explorer                                                                              | X                                       | 💁 Kronos Workforce Employee(TM) 4.3 - Microsoft Internet Explorer  |                       | X               |
|----------------------------------------------------------------------------------------------------|-----------------------------------------|--------------------------------------------------------------------|-----------------------|-----------------|
| File Edit View Fevorites Tools Help                                                                                                    | (R                                      | File Edit View Favorites Tools Help                                |                       |                 |
| ->Back + → - 🕼 🔄 🐧 🖏 Search (a) Favorites (3) History 🖏 + 🕼 🖬 🖃 🖓                                                                            |                                         | 4+Back + → - 🕼 👔 🕼 🕲 Search 🔐 Favorites 🞯 History 🖏 + 🕼 📰 🗐 📿      |                       |                 |
| Address 🦺 https://ironos.ipsd.net/wfc/html/ess/timestamp.jsp                                                                                 | ▼ 🖓 Go   Links ™                        | Address Dhitps://kronos.ipsd.net/wfc/html/ess/timestamp-result.jsp | <u>-</u>              | i∂Go Links ×    |
|                                                                                                    | Log Off   Change Password 🚊             |                                                                    | Log Off   Chang       | ge Password 🛛 🖻 |
| 🐝 Time Stamp                                                                                                    | Help<br>Time Stamp   Timecard   Reports | 🐝 Time Stamp Results                                               | Time Stamp   Timecard | Help<br>Reports |
|                                                                                                    | Home Account.                           |                                                                    | Home Account          |                 |
| Tuesday, February 16, 2005 4:21PM (GMT -06:00) Central Time                                                                                  |                                         |                                                                    |                       |                 |
|                                                                                                    |                                         | Recorded Time: 4:22PM (GMT-06:00) Central Time                     |                       |                 |
|                                                                                                    |                                         | Account Name: #S9TF/0017#F;Substitute Teacher Certified            |                       |                 |
| Transfer: ///SBTF/0017////Substitute Teacher Certified Q, Select                                                                             |                                         | Account Description: //Substitute Teacher Full Day/Georgetown Elem | nentary Schooll/      |                 |
|                                                                                                    |                                         | Most Deductioner                                                   |                       |                 |
|                                                                                                    |                                         | Weat Designments                                                   |                       |                 |
| Record Time Stamp                                                                                                    |                                         | OK                                                                 |                       |                 |
|                                                                                                    | Time Stamp   Timecard   Reports         |                                                                    |                       |                 |
|                                                                                                    | Time Stamp   TimeCard   Reports         | 1                                                                  | Time Stamp   Timecard | Reports         |
| Notice, the Transfer box is filled in with your entry.<br>Click the Record Time Stamp button and you'll be brought to a confirmation screen. |                                         |                                                                    |                       |                 |
| Click the OK button and your time stamp will be processed. You will be returned to the Time Stamp homepage, where you Log Off.               |                                         |                                                                    |                       |                 |

To Record your out punch:

- 1. Log On
- 2. Click the Record Time Stamp button on the Time Stamp Homepage.
- 3. Click the OK button on the confirmation screen and your out punch will be processed.
- 4. Click the Log Off link in the upper right hand corner of the page.

## Instructions for recording time using a Kronos keypad terminal

Record your in punch

- 1. Find the activity/position you are performing on the terminal screen.
- 2. Press the blue key next to it.
- 3. Confirm the date is correct and use the blue down arrow key or Enter key to move down to the "Enter Badge" field.
- 4. Enter your employee ID number and press the Enter key.

Record your out punch

1. Enter your employee ID number (all 6 digits) and press the Enter key.

If you perform extra period substitute work, you will need to use the End Activity button prior to punching in for the extra period.

If you happen to make a mistake, you can use the ESC (Escape) or CLR (clear) key. Please inform the building secretary if you completely process an incorrect punch.

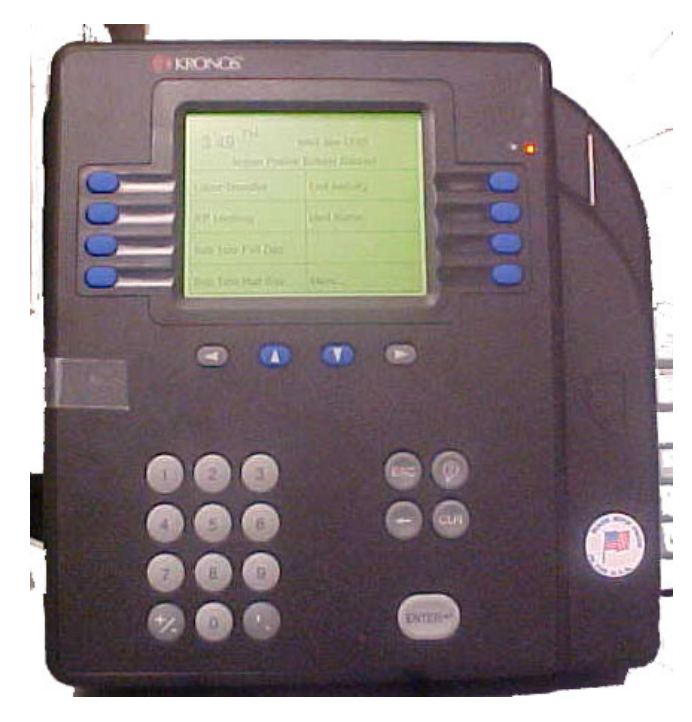

## Positions you will see on the terminal

- 1. Sub Teacher (Full Day)
- 2. Sub Teacher (Half Day)
- 3. Sub for TA or Clerical
- 4. Sub Nurse
- 5. Sub Teacher 1<sup>st</sup> extra period
- Sub Teacher 1<sup>nd</sup> extra period
   Sub Teacher 2<sup>nd</sup> extra period
   Sub Teacher 3<sup>rd</sup> extra period
- 8. More
- 9. Athletic Worker
- 10. Lunchroom Supervisor
- 11. Medication Nurse & Sub
- 12. Teacher Aide Training
- **13. End Activity**
- 14. Blank Option
- 15. Review Punches
- 16. More